Journée rando photo numérique

au Lac de "La Roche qui boit"

# à St Laurent de Terregatte

## Jeudi 28 mai 2009

# une initiative des EPN de

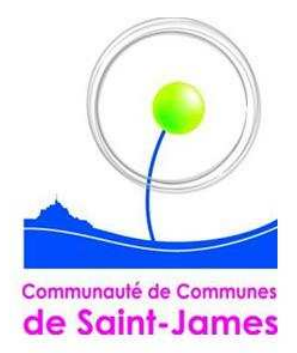

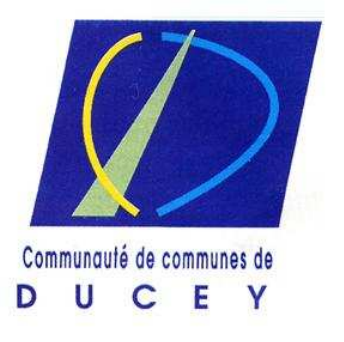

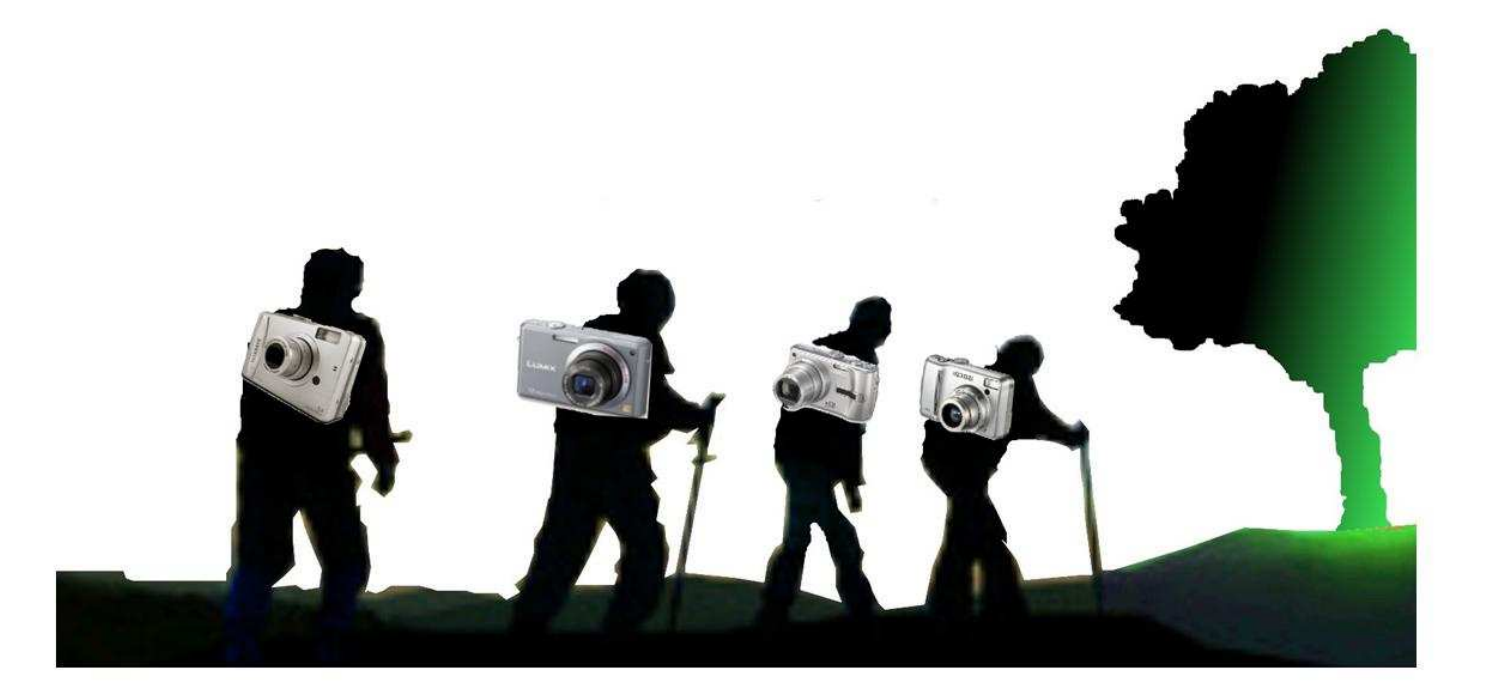

## Comment vider son appareil photo numérique ?

Avec un lecteur de cartes, car cette méthode n'oblige pas l'installation de l'appareil photo sur le PC.

- 1- introduire la carte de l'appareil photo dans la fente prévue à cet effet
- 2- à l'écran, une fenêtre va s'afficher : sur cette fenêtre, plusieurs choix sont proposés : il faudra faire un clic gauche sur les mots : « ouvrir le dossier pour afficher les fichiers », si rien ne s'affiche : pour les utilisateurs de Windows XP faire un clic sur « démarrer » puis sur « poste de travail » pour trouver le disque amovible correspondant à la carte mémoire puis faire un double clic, pour les utilisateurs de Windows Vista faire un clic sur le bouton rond en bas à gauche de l'écran puis sur « ordinateur » et enfin trouver le disque amovible correspondant à la carte mémoire puis faire un double clic
- 3- une nouvelle fenêtre va alors apparaître à l'écran
- 4- il pourra y avoir plusieurs dossiers, celui qui contient les photos s'appelle : « DCIM »
- 5- faire un double clic sur ce dossier
- 6- en fonction de l'appareil photo utilisé, et du nombre de fichiers (photos) contenus, il pourra y avoir plusieurs dossiers (100 FUJI, 101 FUJI ...)
- 7- un double clic sur l'un d'eux permet de visualiser les photos, si ce n'est pas le cas, il suffira de cliquer sur « affichages » puis sur « miniatures » pour les utilisateurs de Windows XP et sur la flèche à côté du mot « affichage » puis sur « icônes moyennes » pour les visionner pour les utilisateurs de Windows Vista.
- 8- Pour sélectionner tous les fichiers (photos) il y a plusieurs techniques, je ne vous en donne qu'une ici qui sera la combinaison de 2 touches sur le clavier : Ctrl + A (plus facile à retenir car utilisable avec toutes les versions de Windows),
- 9- Ensuite il va être question de « *copier* » ces fichiers (photos), donc de les mettre en mémoire dans votre ordinateur, pour les « *coller* » à un endroit précis sur votre ordinateur.

D'abord pour « *copier* » il suffit de faire la combinaison de 2 touches : Ctrl+C, cette action faite, les fichiers (photos) sont en mémoire, prêts à être collés ailleurs.

10-Réduire la fenêtre, par un clic gauche sur le trait en haut à droite de l'écran.

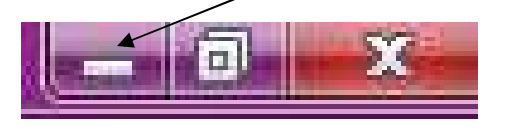

- 11-Un clic sur le bouton « *Démarrer* » pour les utilisateurs de **Windows XP**, un clic sur le bouton rond en bas à gauche pour les utilisateurs **Windows Vista**.
- 12-un clic sur « mes documents » pour Windows XP un clic sur « Images »pour Windows Vista
- 13-un double clic sur « mes images » pour Windows XP
- 14-ici la combinaison de 2 touches, permettra de coller les fichiers (photos) qui sont en mémoire : Ctrl+V
- **15-**les fichiers (photos) sont maintenant à la fois sur la carte mémoire et sur le disque dur de l'ordinateur.
- **16-**Si la carte contient plusieurs dossiers, il faudra alors faire un clic dans la barre des tâches sur la fenêtre réduite précédemment et recommencer les mêmes manipulations.
- 17- Quand c'est terminé, les photos pourront être supprimées de la carte mémoire.

#### Comment organiser et trier ses fichiers (photos) ?

Dans le dossier « *mes images* » de **Windows XP** ou « *Images* » de **Windows Vista**, si le contenu du dossier ressemble à ça : toutes les photos sont « en vrac », il faudra faire des dossiers afin de ranger celles-ci.

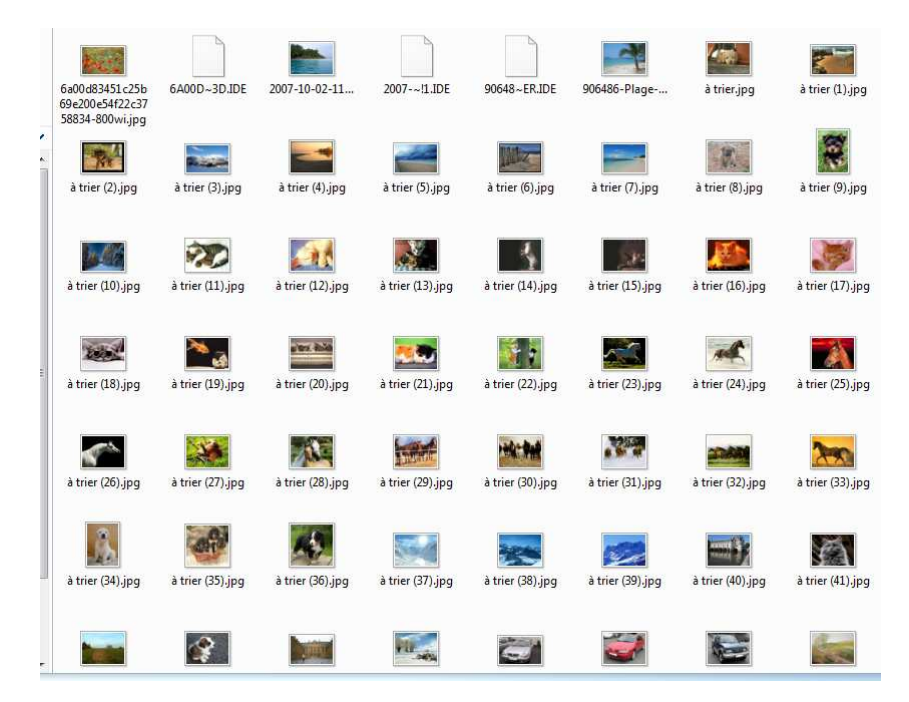

Avec Windows XP : faire un clic en haut à gauche sur le mot « *Fichier* » puis sur « *Nouveau* » et glisser sur le mot « *Dossier* »

A ce moment là un nouveau dossier apparaît, il ne faudra pas cliquer mais simplement écrire directement son nom, pour le valider il faudra appuyer sur la touche « *Entrée* » du clavier.

Avec Windows Vista : faire un clic en haut à gauche sur le mot « Organiser » puis sur « nouveau dossier ».

A ce moment là un nouveau dossier apparaît, il ne faudra pas cliquer mais simplement écrire directement son nom, pour le valider il faudra appuyer sur la touche « *Entrée* » du clavier.

Recommencer l'opération pour faire autant de dossiers que besoin. Une fois les dossiers prêts, il ne restera plus qu'à faire du « *cliquer-glisser* », c'est-à-dire : maintenir le bouton gauche de la souris enfoncée tout en déplaçant une image vers son dossier.

#### Astuces :

Sélection de plusieurs fichiers (photos) qui seront à ranger dans le même dossier :

Ces 4 photos se suivent, elles seront toutes les 4 rangées dans un dossier appelé « *plages* » pour les sélectionner toutes les 4 : faire un clic sur la première puis maintenir la touche *Maj* du clavier et dans le même temps faire un clic sur la dernière, relâcher la touche *Maj* puis les glisser vers le dossier « *plages* ».

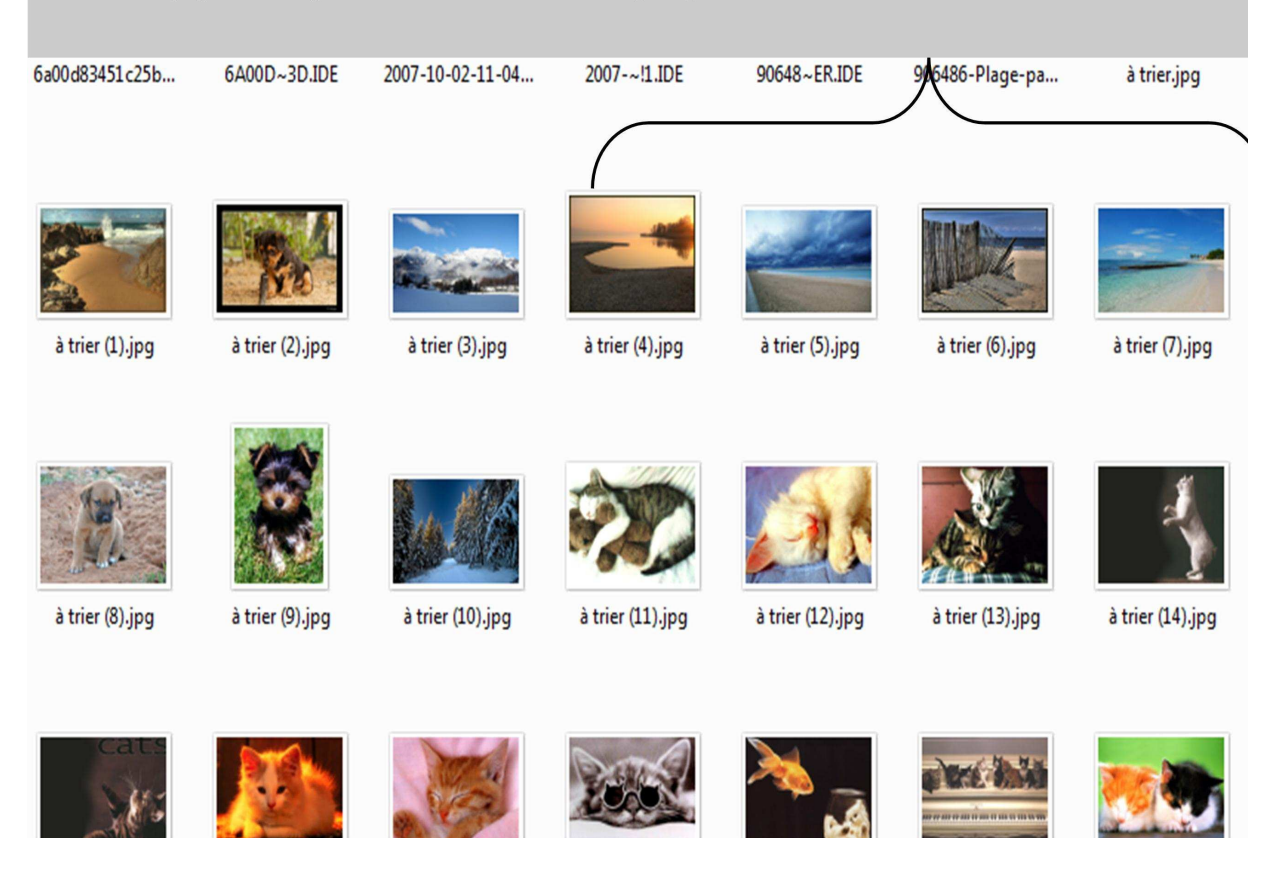

Si les photos ne se suivent pas au lieu de la touche *Maj*, il faudra maintenir la touche *Ctrl* enfoncée, mais attention, aux copies.

En effet, si le clic n'est pas franc il pourra y avoir autant de copies que de fichiers sélectionnés.

### Comment préparer un dossier pour le montage ?

pour les utilisateurs de Windows XP :

- double clic sur le dossier « mes documents »
- double clic sur le dossier « mes vidéos »
- un clic sur le mot « fichier » (en haut à gauche)
- un clic sur le mot « nouveau »
- glisser avec la souris pour faire un clic sur le mot « dossier »
- écrire directement sans cliquer le nom de votre vidéo (exemple : vacances à Madère 2009)
- valider en appuyant sur la touche « Entrée » du davier

pour les utilisateurs de Windows Vista :

- un clic sur le bouton Windows en bas à gauche de l'écran
- un clic sur le nom de l'ordinateur :

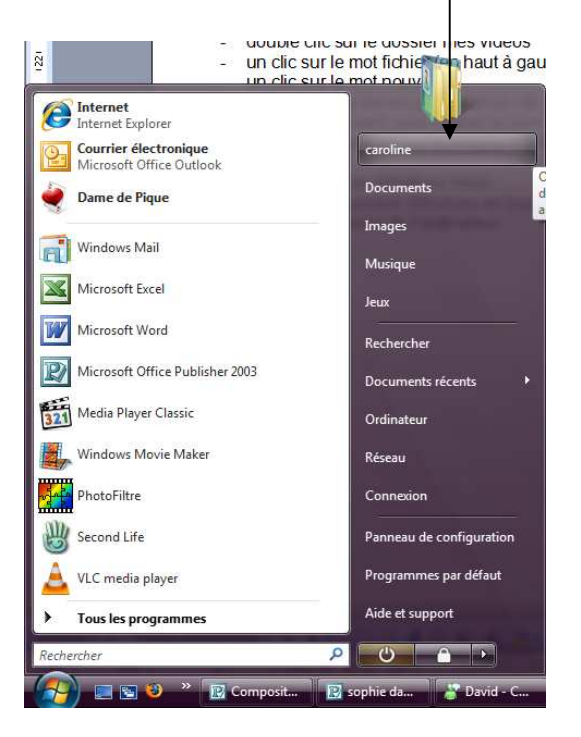

- Une fenêtre s'affiche
- Un double clic sur le dossier « Vidéos »
- Un clic sur « Organiser » puis sur « nouveau dossier »
- écrire directement sans cliquer le nom de votre vidéo (exemple : vacances à Madère 2009)
- valider en appuyant sur la touche « Entrée » du clavier

A l'intérieur de ce dossier il y aura :

Les photos, les bruitages et la musique pour le montage

#### Attention :

Tant que le montage n'est pas finalisé, c'est-à-dire gravé sur 1 disque, il ne faudra en aucun cas, modifier le contenu de ce dossier.

Car Windows Movie Maker ne trouverait plus les éléments et il sera impossible de finir le projet.

Pour faire des « copier-coller » des fichiers (photos) qui se trouvent dans le dossier « mes images » pour Windows XP ou le dossier « Images » pour Windows Vista.

- se rendre dans le dossier qui contient les fichiers (photos) à utiliser faire une sélection, c'est-à-dire un clic gauche sur un premier fichier (photo) puis en maintenant la touche Ctrl enfoncée, faire un clic gauche sur les autres fichiers à utiliser (attention aux copies avec la touche Ctrl)
- utiliser les touches Ctrl+C pour les « copier »
- rdv à nouveau dans le dossier « vacances à Madère 2009 »
- utiliser les touches Ctrl+V pour les « coller »
- recommencer l'opération si les fichiers (photos) à utiliser sont dans différents dossiers
- prendre la musique de la même façon dans le dossier « *ma musique* » pour **Windows Xp** et dans le dossier « *musique* » pour **Windows Vista**.

### Comment télécharger des chansons libres de droits sur Internet ?

Sur Internet RDV à l'adresse suivante : www.dogmazic.net

musique libre tous les styles sont répertoriés : dans un premier temps on écoute, puis on télécharge gratuitement et légalement si on aime.

Dogmazic.net est le site de l'Association Musique libre. Ce n'est pas seulement des milliers de « ogg » et « mp3 » gratuits à télécharger, c'est ure invitation au partage des ressources autour des valeurs de la libre diffusion. Car cette musique gratuite est avant tout libre de droit. Exemple :

Dans la barre d'adresse Internet on note l'adresse puis on appuie 1 fois sur la touche entrée du clavier, on arrive là :

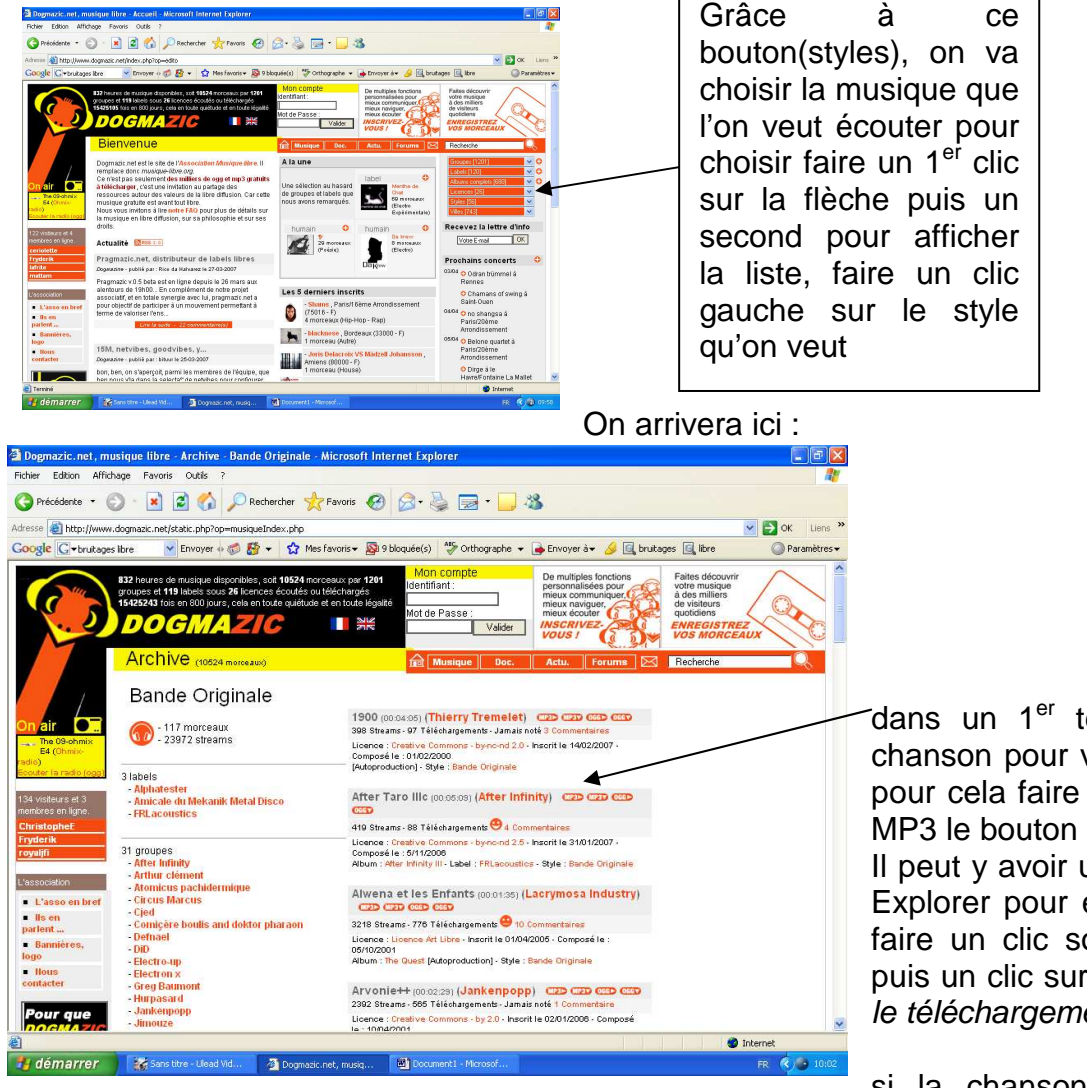

dans un 1<sup>er</sup> temps on écoute la chanson pour voir si elle nous plaît pour cela faire 1 clic sur le 1<sup>er</sup> logo MP3 le bouton « play ».

Il peut y avoir un blocage d'Internet Explorer pour écouter dans ce cas faire un clic sous la barre d'outils puis un clic sur les mots « *autoriser le téléchargement* »

l'enregistrer pour cela faire 1 clic sur le 2<sup>ème</sup> logo MP3 le bouton « *download* ».

Si on veut télécharger : Quand on a fait 1 clic sur le 2<sup>ème</sup> logo, cette fenêtre va s'ouvrir

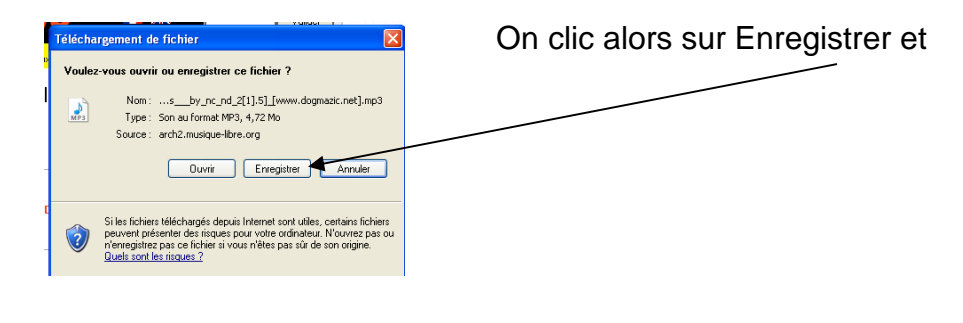

cette fenêtre apparaîtra :

| Enregistrer dans :                                  | 🞯 Bureau                                                                                                |                                    | ~            | 0 0      | P 🛄•        |              |
|-----------------------------------------------------|----------------------------------------------------------------------------------------------------|------------------------------------|--------------|----------|-------------|--------------|
| Ves documents<br>récents<br>Bureau<br>Mes documents | Mes documents<br>Poste de traval<br>Favoris réseau<br>avion bimotor p<br>bassecour_1<br>int_d_ohreland) | ;<br>il<br>]_L_harmonie_est_elle_m | inicipale    | these    | _antithese_ | _synthese [A |
|                                                     | Nom du fichier :                                                                                        | ons by no nd 2                     | [1].5]_(www. | dogmazio | nel 💙       | Enregistrer  |
| 6.30                                                |                                                                                                    |                                    |              |          | 10000       |              |

faire 1 clic sur mes documents puis 2 sur « *ma musique* » pour **Windows XP** et « *musique* » pour **Windows Vista** avant d'enregistrer on va changer le nom du fichier car les noms sont souvent très longs.

Pour ranger la chanson dans le dossier « voyage à madère 2009 » : voir page 5

#### Comment utiliser CDEX pour transformer une chanson extraite d'un CD audio en MP3 afin de l'utiliser pour un montage ?

- 1- rdv sur <u>www.telecharger.com</u>
- 2- dans la barre rechercher un clic gauche puis taper : « cdex »
- 3- arrivée ici faire un clic sur cdex version, 1.51

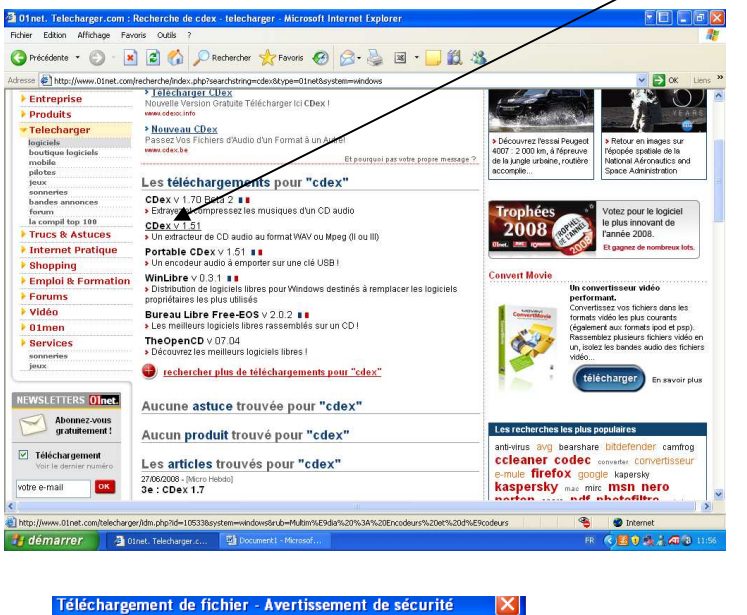

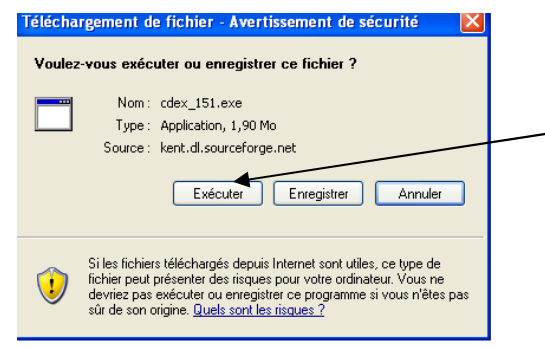

- 4- 1 clic sur le bouton « télécharger »
- 5- Un message apparaît pendant le téléchargement voulez vous visiter le site 01 men un clic sur « annuler »
- 6- Une fenêtre s'affichera :
- 7- 1 clic sur exécuter puis patienter (pour les utilisateurs de Windows Vista faire un clic sur « continuer »)
- 8- 1 autre fenêtre apparaît sur celle-ci faire aussi un clic sur exécuter pour obtenir ceci :

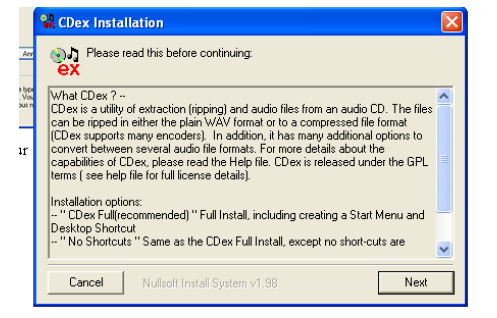

9- Cliquer 2 fois sur « next » puis sur « install »
10-Voulez vous afficher le dossier readme, 1 clic sur « non »

#### 11-Fermer Internet

12-Rdv sur le bureau l'icône est maintenant sur le bureau comme ceci :

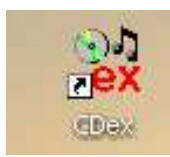

- 13-Insérer le cd de musique pour lequel vous souhaitez obtenir du MP3 si l'exécution automatique ouvre une fenêtre il suffit de la fermer
- 14-Double cliquez sur l'icône cdex

| t no artis<br>m no title                                                                                                    | ł |       |         |                                                                                                    |                                                                                                    |                                                                                                    |                                                                                                    |        |   |
|----------------------------------------------------------------------------------------------------|---|-------|---------|----------------------------------------------------------------------------------------------------|----------------------------------------------------------------------------------------------------|----------------------------------------------------------------------------------------------------|----------------------------------------------------------------------------------------------------|--------|---|
| im no title                                                                                                    |   | Genre | Unknown | Track C                                                                                                    | )ffset 0                                                                                                    |                                                                                                    |                                                                                                    |        | C |
| ame                                                                                                    | 1 | Year  |         | Track                                                                                                    | Start Time                                                                                                    | Play Time                                                                                                    | Size                                                                                                    | Status | G |
| dioTrack 01<br>dioTrack 02<br>dioTrack 02<br>dioTrack 04<br>dioTrack 06<br>dioTrack 06<br>dioTrack 08<br>dioTrack 10<br>dioTrack 10<br>dioTrack 11<br>dioTrack 11<br>dioTrack 13<br>dioTrack 13<br>dioTrack 14<br>dioTrack 15<br>dioTrack 14<br>dioTrack 21<br>dioTrack 22<br>dioTrack 24<br>dioTrack 24 |   |       |         | 01<br>02<br>03<br>04<br>05<br>06<br>07<br>09<br>10<br>11<br>12<br>13<br>14<br>15<br>16<br>17<br>18<br>19<br>20<br>21<br>22<br>23<br>24 | $\begin{array}{c} 0.00.33\\ 2.14.40\\ 4.39.10\\ 6.52.55\\ 9.16.00\\ 11.37.43\\ 13.54.05\\ 12.232,55\\ 24.36.48\\ 22.55\\ 24.36.48\\ 22.55\\ 24.36.48\\ 22.55\\ 24.36.48\\ 23.55\\ 13.56.15\\ 33.47.33\\ 35.37.15\\ 38.28.18\\ 41.00.43\\ 43.50.13\\ 45.56.13\\ 45.56.13\\ 45.20.8\\ 53.40.48\\ 53.40.48\\ \end{array}$ | 2:14.07<br>2:24.45<br>2:23.45<br>2:23.20<br>2:21.43<br>2:16.37<br>2:16.18<br>2:10.72<br>1:51.45<br>2:03.68<br>2:00.10<br>3:13.52<br>2:07.55<br>1:49.51<br>1:49.51<br>2:49.45<br>2:49.45<br>2:08.00<br>2:27.70<br>2:19.20<br>2:45.20<br>2:19.10 | 22.55 MB<br>24.32 MB<br>22.47 MB<br>23.41 MB<br>22.95 MB<br>22.95 MB<br>22.93 MB<br>22.93 MB<br>22.93 MB<br>22.93 MB<br>20.94 MB<br>20.94 MB<br>20.94 MB<br>20.94 MB<br>20.94 MB<br>21.55 MB<br>25.52 MB<br>25.52 MB<br>25.53 MB<br>24.89 MB<br>23.40 MB<br>23.40 MB |        |   |

- 16- Choisir les chansons en faisant 1 clic sur la ligne voulue puis un clic sur ce dessin (rappel pour choisir plusieurs chansons : 1 clic sur une chanson puis maintenir la touche Ctrl pour en prendre d'autres)
- 17-Remplir les cases artiste et album en haut de la fenêtre
- 18-Les chansons sont alors dans le dossier : mes documents/my music/mp3 ou pour vista dans documents/my music/mp3
- 19-Il ne reste plus qu'à les ajouter au dossier du montage et elles peuvent être utilisées.

## Comment télécharger des bruitages

- Ouvrir Internet et dans la barre d'adresse taper : www.sound-fishing.net

- Appuyer sur la touche « *entrée* » du clavier. Sur ce site on trouve plus de 3000 bruitages dont beaucoup de gratuits, voici le détail pour télécharger des bruitages :

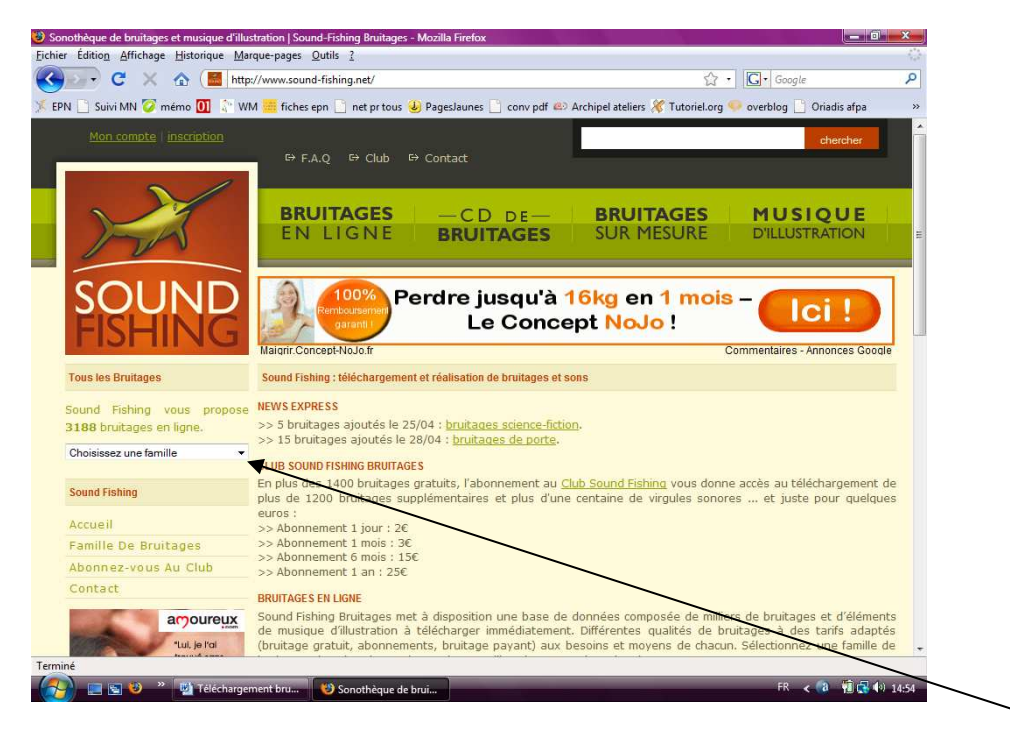

D'abord il faut choisir un style de bruitage dans la liste qui se trouve ici

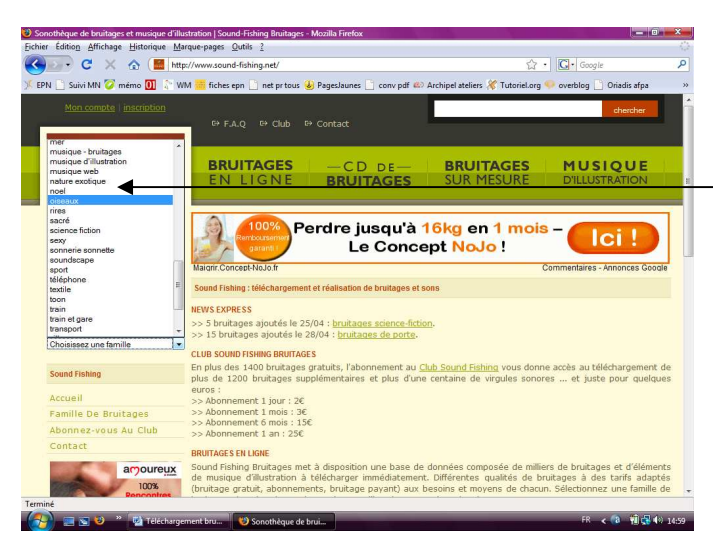

Pour choisir il suffira de faire un clic sur la famille de bruitage voulue comme ici sur oiseaux

Ceci apparaît :

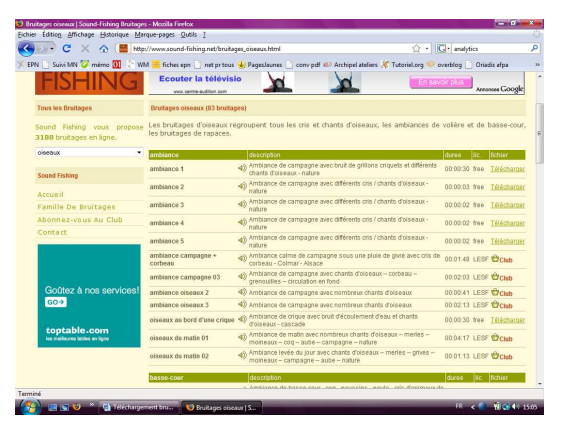

Pour écouter le bruitage, faire un clic sur ce bouton :

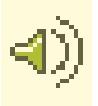

Pour enregistrer ce bruitage : faire un clic sur le bouton « télécharger » en bout de ligne :

| oiseaux       | ambiance   | description                                                                                       | duree    | lic. | fichier           |
|---------------|------------|---------------------------------------------------------------------------------------------------|----------|------|-------------------|
| Sound Fishing | ambiance 1 | ) Ambiance de campagne avec bruit de grillons criquets et différents<br>chants d'oiseaux - nature | 00:00:30 | free | <u>Télécharge</u> |
|               | ۵.         | Ambiance de campagne avec différents cris / chants d'oiseaux -                                    |          |      |                   |

Attention de choisir les bruitages gratuits (free)

Cette fenêtre s'affichera faire un clic sur le mot « enregistrer »

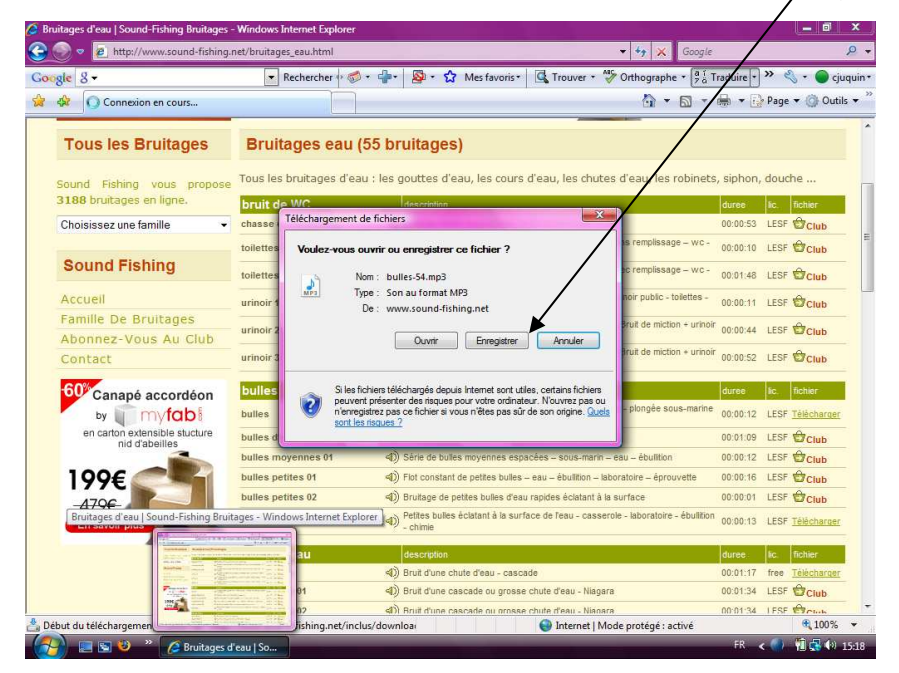

Il faudra sur la fenêtre qui s'affiche choisir l'emplacement pour stocker ce bruitage afin de l'utiliser avec Windows Movie Maker.

#### Rappel :

Si vous avez par exemple prévu de faire un montage avec vos photos de vacances à Madère, les bruitages seront à ranger dans ce même dossier à savoir pour **Windows XP** (et si vous avez bien suivi les instructions des autres feuilles données) : « *mes documents* » puis « *mes vidéos* » et enfin « *Voyage à Madère* 2009».

Pour Windows Vista : « Documents » puis « vidéos » et enfin « voyage à Madère 2009 »

Dans les précédentes pages, vous avez vu comment :

- Vider votre appareil photo

- Préparer un dossier dans « mes vidéos » contenant la musique, les bruitages et les photos à utiliser.

Ci-dessous, un pas à pas concernant l'utilisation de « windows movie maker »

1- Vous faites un clic gauche sur le bouton « démarrer » en bas à gauche (sur le bouton multicolore rond pour Windows Vista) puis sur « tous les programmes » une liste vient à l'écran comme ci-dessous pour Windows XP elle sera au dessus du bouton rond pour Windows Vista, vous choisissez dans celle-ci le programme par un clic gauche :

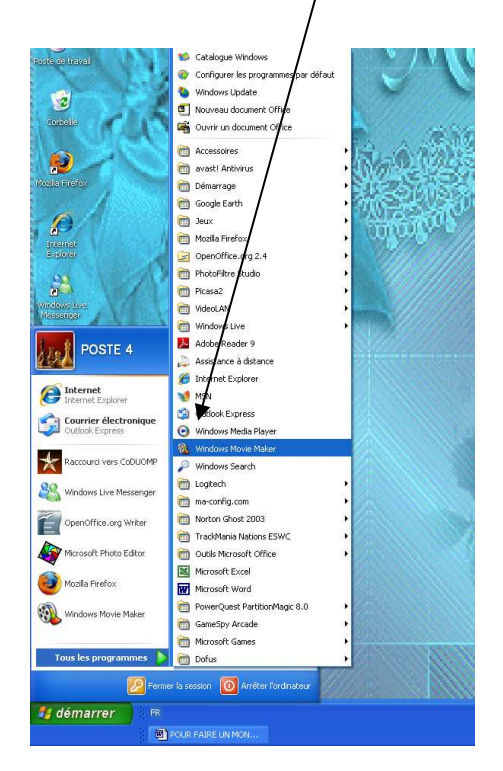

2- à l'écran vous aurez maintenant ceci :

|                                                                                                    | a 🖸 Oderlans 🦉 🖓 🖓                                                         | <b>•</b>                                  |
|----------------------------------------------------------------------------------------------------|----------------------------------------------------------------------------|-------------------------------------------|
| Tables de la ville                                                                                                    | Delleview Collections<br>Deleview of the description is described at these |                                           |
| 1. Captuer Is 🛞 widte                                                                                                  |                                                                            |                                           |
| Capture loads do pirghespor edio<br>toorta to edio<br>toorta to edio<br>toorta to occurre<br>toorta to son sub example |                                                                            |                                           |
| Z. Modifier Is 🛞                                                                                                    |                                                                            |                                           |
| 1 Terminer In 💿<br>widdo                                                                                               |                                                                            |                                           |
| Consoils peur 🛞<br>récliser la vidéo                                                                                   |                                                                            |                                           |
| Notificator de las<br>ajune de timo, difetto, de nominario<br>Devejalmente el partage des saltes                       |                                                                            |                                           |
|                                                                                                    |                                                                            |                                           |
|                                                                                                    | Take de analysis relationed                                                | Carosan (                                 |
| -                                                                                                    | NO BEEN BEEN BEEN BEEN BEEN                                                | anten mitan arten arten arten acter actor |
| while it is a second second                                                                                            |                                                                            |                                           |
| Transfer                                                                                                    |                                                                            |                                           |
|                                                                                                    |                                                                            |                                           |
| and Property lies                                                                                                    |                                                                            |                                           |
| Luky/Luky+<br>Specultur-0.104                                                                                          |                                                                            |                                           |

3- pour commencer vous allez chercher les photos qui se trouvent dans le dossier « mes vidéos » qui est lui même rangé dans le dossier « mes documents » pour Windows XP ou pour Windows Vista : un clic sur le bouton multicolore puis sur le mot « vidéos » donc : 4- faites un clic sur les mots : « **importer des photos** » (en haut à gauche) pour **Windows XP** ou sur le mot « *images* » pour **Windows Vista** cette fenêtre apparaît :

| porter un fi                       | chier                                               |                                                   | ?        |
|------------------------------------|-----------------------------------------------------|---------------------------------------------------|----------|
| Regarder dans :                    | 🞯 Bureau                                            | 💌 🧿 🎓 🔛 🛄 -                                       |          |
| fes documents<br>récents<br>Bureau | Mes documents<br>Poste de travail<br>Favoris réseau |                                                   |          |
| oste de travail                    | 2                                                   |                                                   |          |
|                                    | Nom du fichier :                                    | ×                                                 | Importer |
|                                    | (*** 1 *** ) · ·                                    | Fishion image (* ing * ingg* ing * iff* af * ong* | Annuler  |

- 5- vous faites un clic sur « mes documents » pour Windows XP ou « documents » pour Windows Vista
- 6- puis sur « importer »
- 7- un clic sur « mes vidéos » ou « vidéos »
- 8- puis sur « importer »
- 9- un clic sur le dossier qui contient les photos que vous voulez utiliser
- 10-puis sur « importer »
- 11-à ce moment là vous cliquez sur la première photo vous enfoncez la touche majuscule de votre clavier (celle qui représente une flèche vers le haut) et

vous allez si besoin avec l'ascenseur et la souris chercher la dernière photo puis un clic dessus

- 12-vous cliquez sur le mot « importer »
- 13-il vous faut ensuite un peu de patience si vous avez choisi beaucoup de photos
- 14-maintenant la fenêtre est comme ceci :

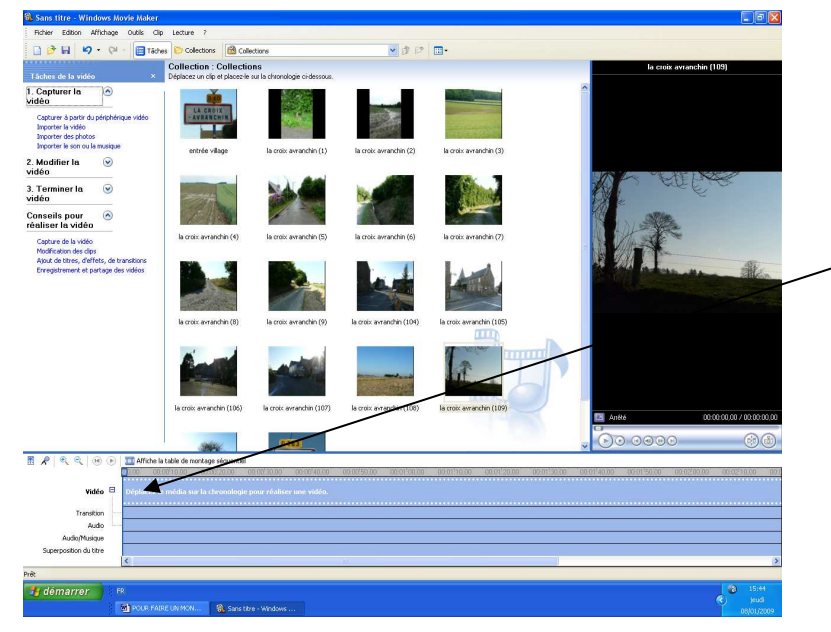

- 15-c'est le moment de faire du « *cliqué-glissé »*
- 16-vous vous positionnez sur une photo, vous maintenez le bouton gauche de votre souris enfoncé et vous ramenez votre photo sur la chronologie à côté du mot vidéo
- 17-vous faites la même manipulation pour toutes les photos que vous voulez mettre sur votre film

18-vous allez maintenant ajouter des transitions entre les photos pour cela vous faites un clic sur le mot « *outils* » en haut puis sur « *transitions vidé*os » pour **Windows XP** et un clic sur le mot « *transitions* » à gauche pour **Windows Vista**:

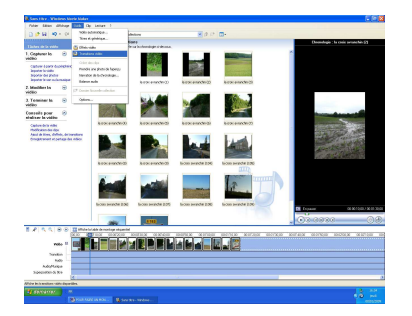

19-vous faites exactement la même manipulation que pour les photos, à savoir du « *cliqué-glissé* » pour vos transitions vous allez les positionner entre les images vous devez obtenir ceci quand vous avez fini :

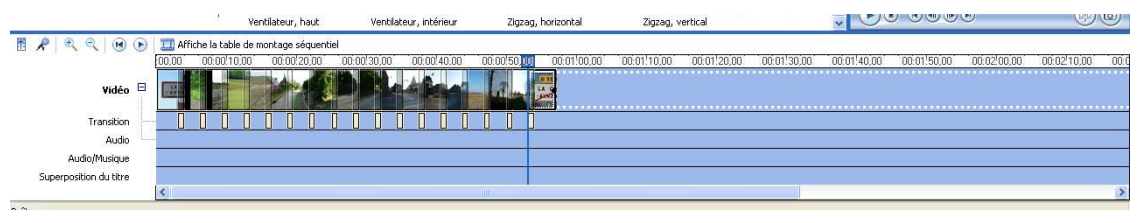

- 20-vous pouvez ajouter un titre à votre film pour cela vous cliquez sur le mot « *outils* » puis sur « *titres et génériques* » pour **Windows XP** ou « *titres et génériques* » à gauche de l'écran pour **Windows Vista**
- 21-vous choisissez « ajouter un titre au début » cette fenêtre apparaît :

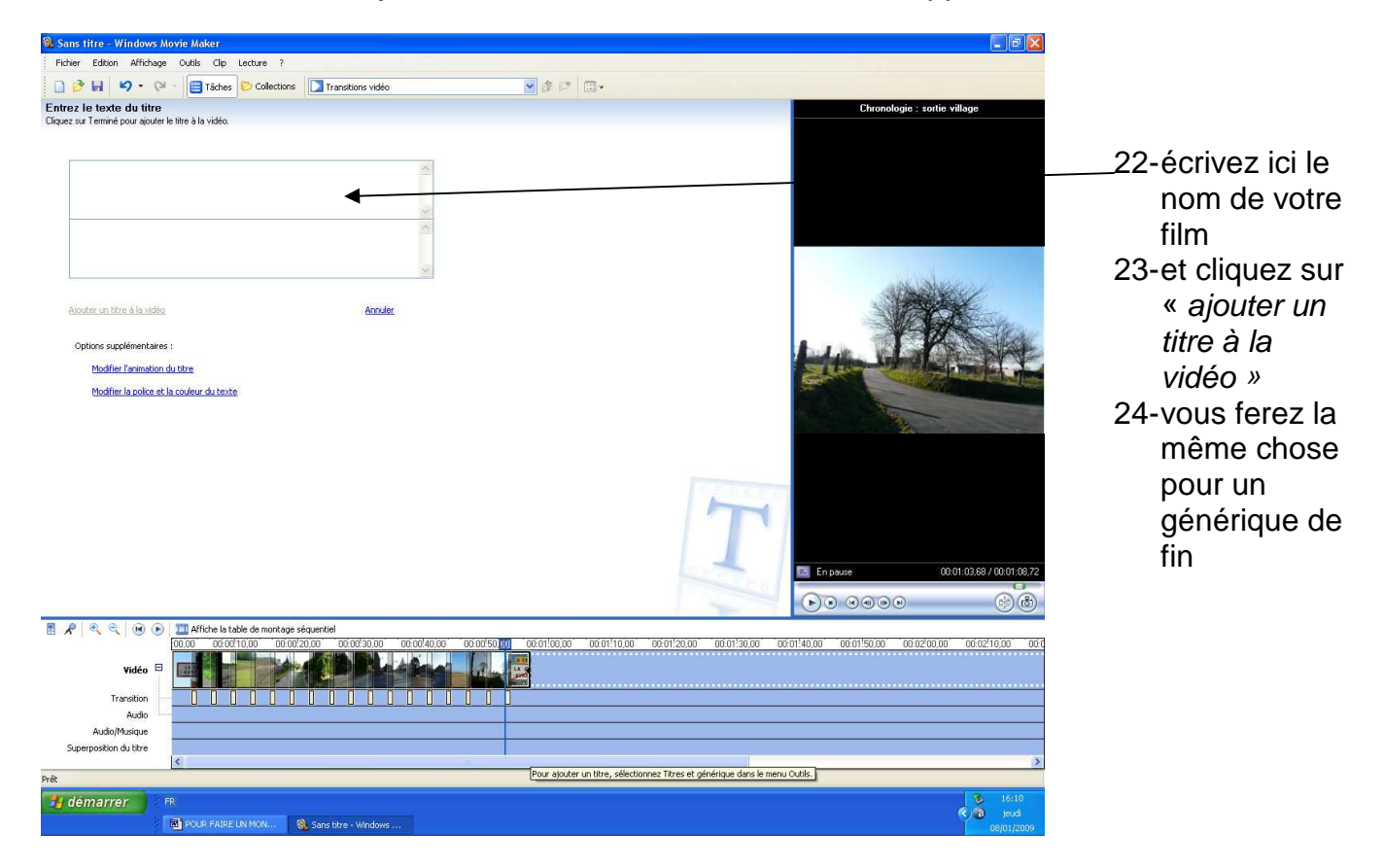

25-vous allez maintenant ajouter de la musique à votre vidéo.

- 26-vous faites un clic sur les mots « *importer le son ou la musique* » pour **Windows XP** et sur les mots « *audio ou musique* » pour **Windows Vista** une fenêtre comme celle pour les photos tout à l'heure s'affiche à l'écran, il va vous falloir aller chercher une chanson donc : un clic sur « *mes documents* » puis sur « *importer* » puis sur « *mes vidéos* » puis importer puis sur « *votre dossier* » et enfin la chanson puis « *importer* »
- 27-il vous faut ensuite comme pour les photos et les transitions faire du « *cliqué-glissé* » pour cela simplement faire attention de bien la glisser au début de la vidéo.

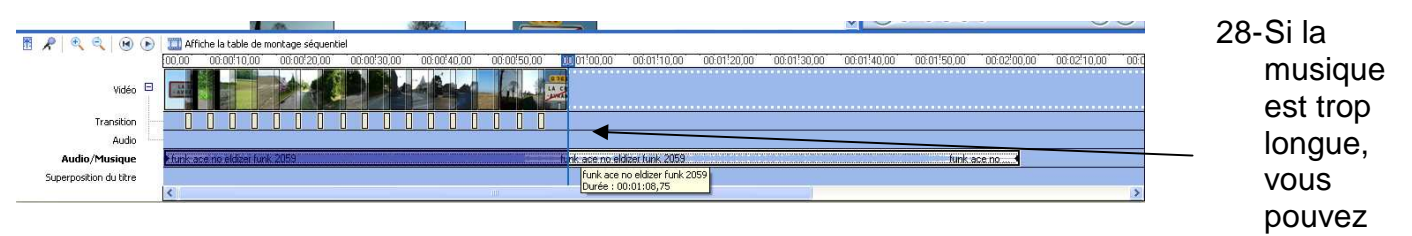

la couper comme ici regardez l'image vous amenez votre souris au bout de la musique et vous gardez le bouton gauche de la souris enfoncé pour la couper.

- 29-Il est possible d'ajouter des bruitages mais chansons et bruitages ne peuvent être superposés.
- 30-vous avez presque fini il vous reste à enregistrer la vidéo.

#### Comment préparer la vidéo pour la création d'un DVD ? Pour les utilisateurs Windows XP :

1 - un clic sur le mot « *fichier* » en haut à gauche puis sur « *enregistrer le fichier vidéo* », 2 - cette fenêtre apparaît :

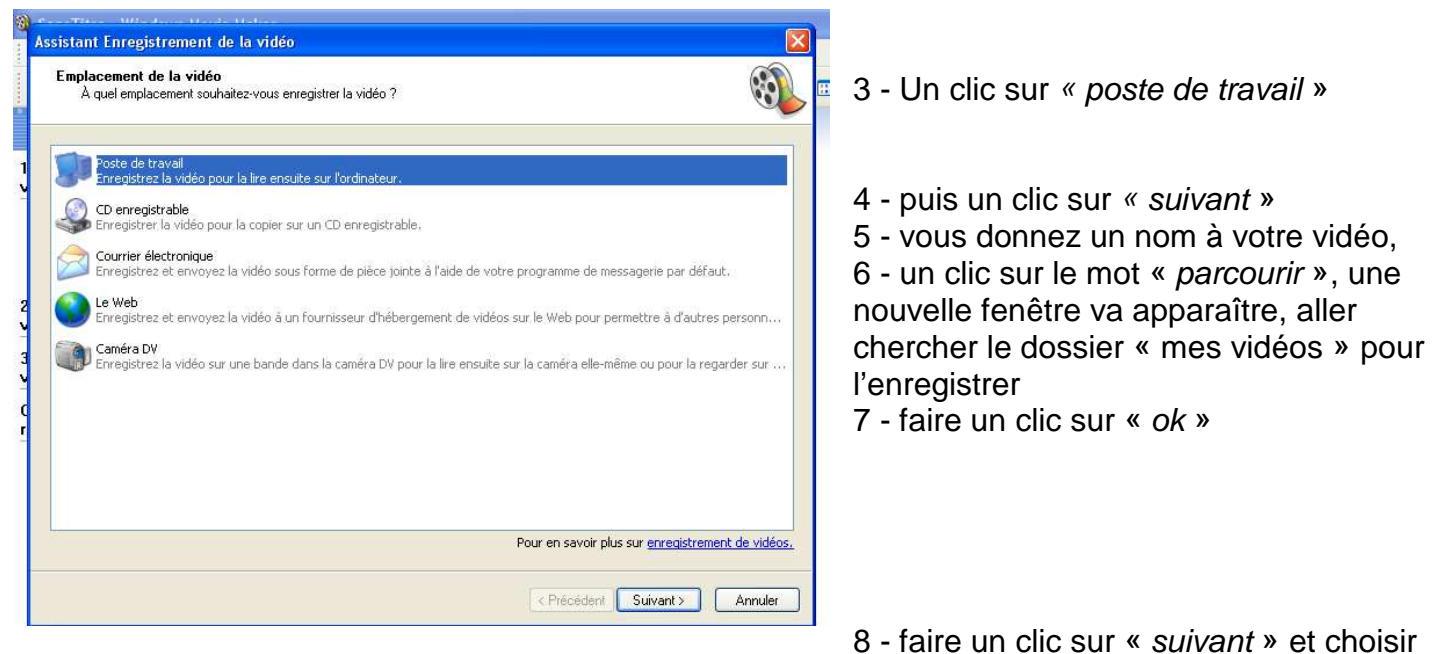

#### le format de la vidéo

9 - vous cliquez sur « qualité optimale pour la lecture sur mon ordinateur »

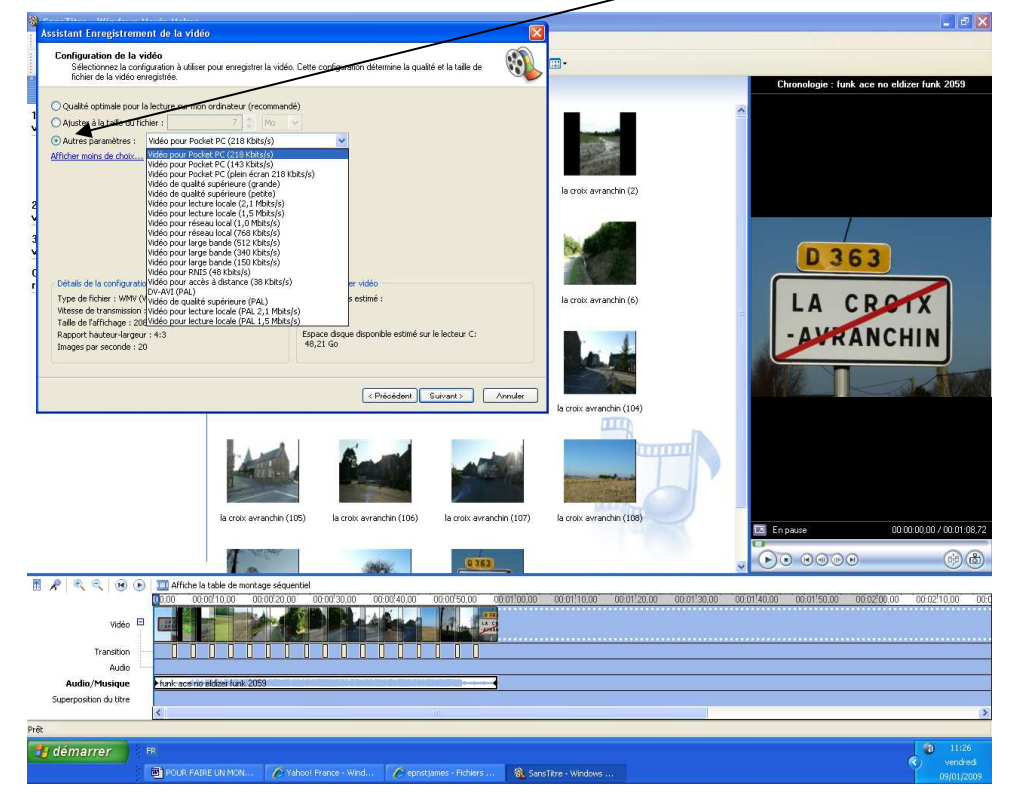

- 10 faire un clic sur « suivant » patientez un peu
- 11 décochez la case « lire la vidéo lorsque je clic sur terminer »
- 12 faire un clic sur « terminer »

### *Comment créer un DVD ? Pour les utilisateurs Windows XP :*

- 1- aller sur internet et taper télécharger dvd flick par exemple sur google
- 2- choisir 01 net par un clic dans la liste
- 3- une fois arrivé sur la fiche du produit
- 4- faire un clic sur le bouton télécharger
- 5- un clic sur executer
- 6- poursuivre l'installation
- 7- lancer le programme
- 8- faire un clic close

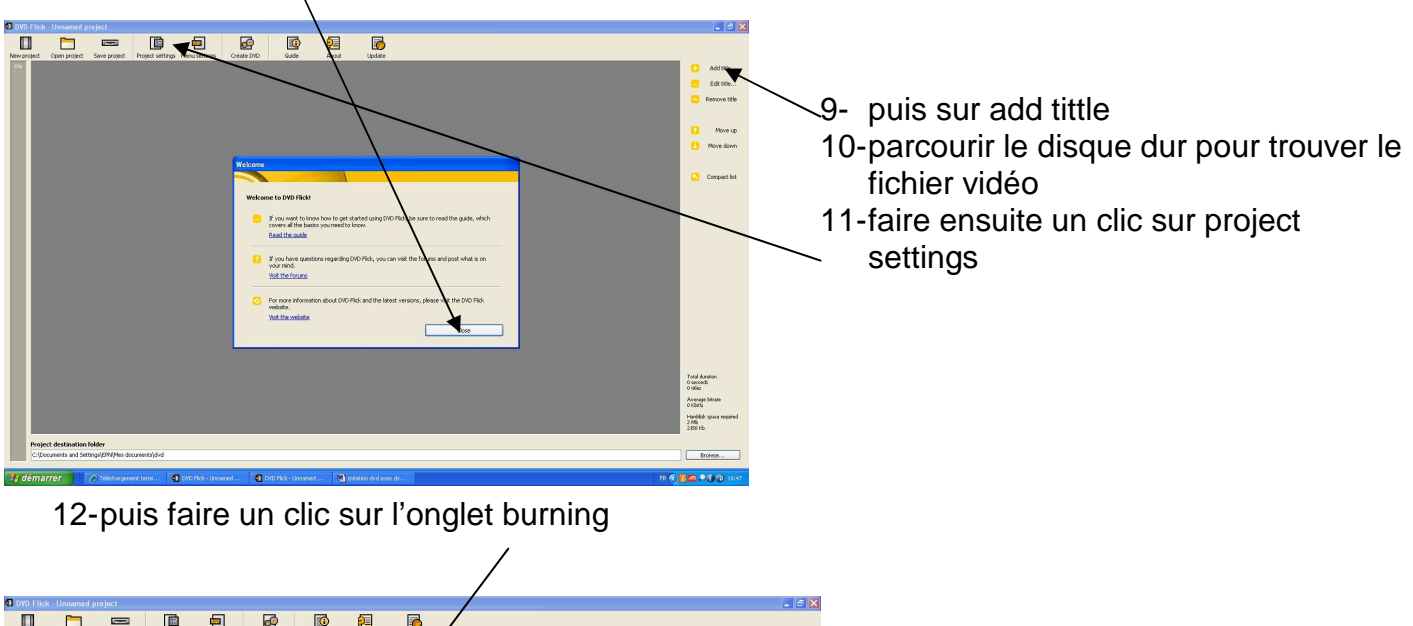

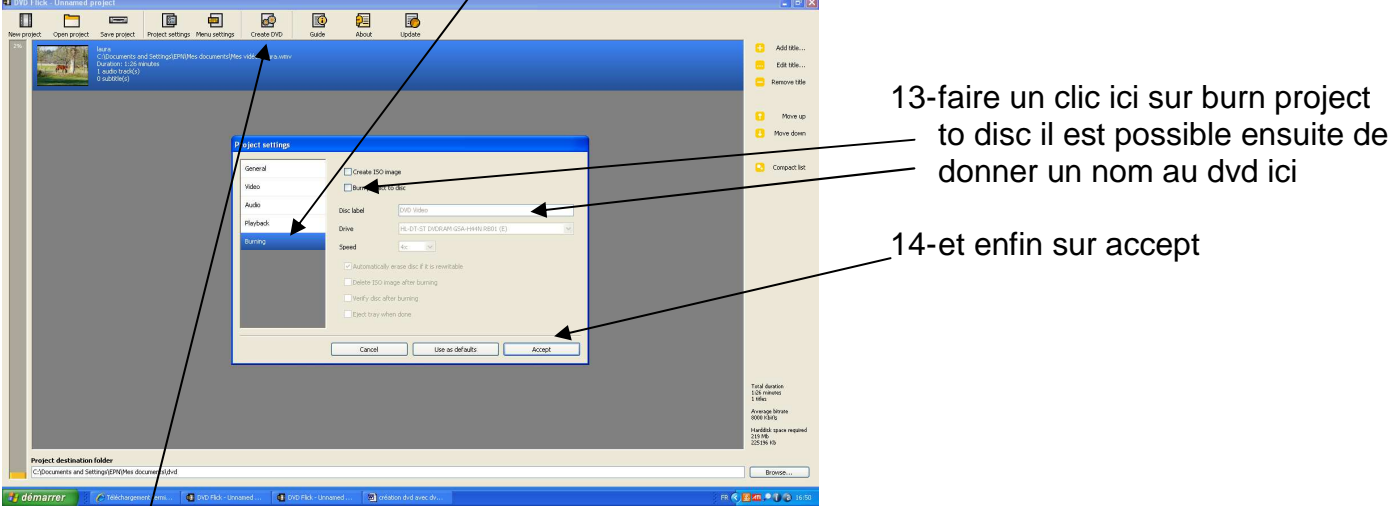

15-faire un clic sur create dvd un message apparaît :

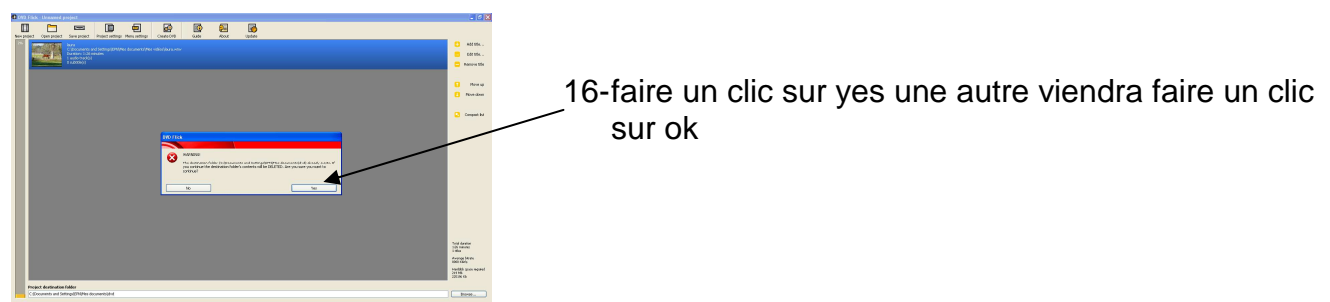

#### 17- ceci apparaît à l'écran :

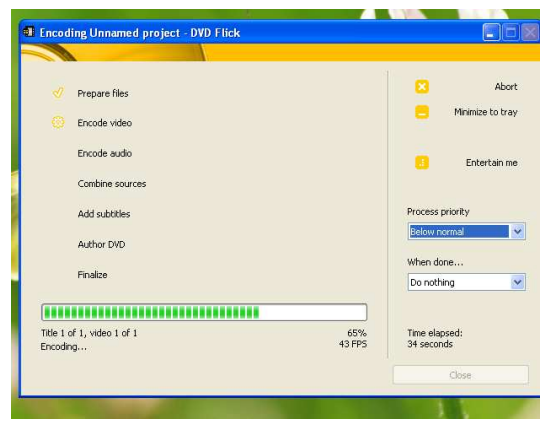

18-il faudra attendre plus le projet sera long plus cela prendra de temps

19-ensuite il y aura ceci :

| Ce Not Re-                                                                       | INIS and Setting                                                                                             | ss\EPHI/Mes d<br>PRAM 555A HH<br>Venfy<br>D CO<br>Dt Present)                      | couments/c                                     | 2<br>27<br>3<br>3<br>4 | Insge Inf<br>Number o<br>Number o<br>Total File<br>Insge Sa<br>Imsge Sa<br>Free Spac | ermation<br>Files:<br>Folders:<br>Sectors:<br>tors:<br>Media:<br>e: | Unknow<br>Unknow<br>Unknow<br>Unknow<br>Unknow |                                     | Auto    |
|----------------------------------------------------------------------------------|----------------------------------------------------------------------------------------------------|------------------------------------------------------------------------------------|------------------------------------------------|------------------------|--------------------------------------------------------------------------------------|---------------------------------------------------------------------|------------------------------------------------|-------------------------------------|---------|
| ice Not Re<br>C<br>A                                                             | ady (Medium N<br>ombine sources<br>dd subtitles                                                              | ot Present)                                                                        |                                                |                        |                                                                                      |                                                                     |                                                | oress pri                           |         |
| 🧑 AJ                                                                             |                                                                                                    |                                                                                    |                                                |                        |                                                                                      |                                                                     | PT                                             |                                     | oncy    |
| 0 Б                                                                              | ,thor DVD<br>nalize                                                                                          |                                                                                    |                                                |                        |                                                                                      |                                                                     | W                                              | elow norr<br>hen done<br>to nothin; | mai<br> |
| Finalizing                                                                       |                                                                                                    |                                                                                    |                                                |                        |                                                                                      |                                                                     | Tr                                             | ne elapsa                           | ed:     |
| Humme Inc.                                                                       | disc                                                                                                    |                                                                                    |                                                |                        |                                                                                      |                                                                     | 0                                              |                                     |         |
| e Edit T                                                                         | ools                                                                                                    |                                                                                    |                                                |                        |                                                                                      |                                                                     |                                                |                                     | -       |
| 16:56:41<br>16:56:41<br>16:56:41<br>16:56:41<br>16:56:41<br>16:56:41<br>16:56:41 | IngBurn Versic<br>Microsoft Wind<br>Total Physical 1<br>Initialising SPTI<br>Searching for 3<br>Found 1 D/D± | in 2.4,2,0 sta<br>lows XP Profe<br>Memory: 523 (<br>I<br>XCSI / ATAPE o<br>RW/RAMI | rtedi<br>ssional (S.1<br>252 KB - A<br>devices | , Build 2<br>vailable: | 500 : Service P<br>138 776 KB                                                        | ack 3)                                                              |                                                |                                     |         |

20-à ce moment il faudra insérer un dvd vierge puis à nouveau il faudra patienter

21-une fenêtre affiche l'évolution de la création du dvd :

| Encoding Unnamed project - DVD Flick                                                                                          |                                                                                |
|----------------------------------------------------------------------------------------------------|--------------------------------------------------------------------------------|
| <ul> <li>Prepare files</li> <li>Encode video</li> <li>Encode eudio</li> <li>Combine sources</li> <li>Add subtibles</li> </ul> | Abort     Minimize to tray     Entertain me Process priority  Process priority |
| 🔗 Author DVD                                                                                                    | Below normal V<br>When done<br>Do nothing V                                    |
| Finalizing<br>Burning to disc                                                                                                 | Time elapsed:<br>6:38 minutes<br>Close                                         |

22-attendre que soit noté ici finished et c'est terminé faire un clic sur close 23-le dvd est prêt

24-le programme peut être fermé une fenêtre va apparaître faire un clic sur yes c'est fini.

### Comment créer un DVD avec Windows Movie Maker ? Pour les utilisateurs de Windows Vista

Une fois la vidéo terminée il est possible de créer le DVD

1- faire un clic ici :

|                                                                                                    | /                                                                                                    |                                                                                                    |
|----------------------------------------------------------------------------------------------------|----------------------------------------------------------------------------------------------------|----------------------------------------------------------------------------------------------------|
| Windows Movie Maker                                                                                                    |                                                                                                    |                                                                                                    |
| Fichier Edition Affichage Outlis                                                                                                    | s Caip Lecture ?                                                                                                    |                                                                                                    |
| 🍯 Importer un media 🔷 👻                                                                                                    | Y 📰 Video automatique 📑 Publier un film                                                                                    |                                                                                                    |
| Taches Importer Depuis la caméra vidéo numérique Vidéos Images: Audio ou musique Modifier Médias importés Effets Transitions Titres et griefrique Publier su Cet a funateur DVD CD-R inscriptible Courrier électronique Caméra vidéo numérique | E Medias importés ▼ XX ▼                                                                                                   | Chronologie : Image4                                                                               |
|                                                                                                    |                                                                                                    | 00:00:00,00 / 00:02:21,75                                                                          |
|                                                                                                    |                                                                                                    | - Fractionner                                                                                      |
| Chronologie ▼ 14 ► 😥 🗩<br>00,00 00:                                                                                                    | 0010,00 00:00120,00 00:00130,00 00:00140,00 00:00150,00 00:01100,00 00:01100,00 00:01120,00 00:01130,00 00:01140,00 00:011 | 50,00 00:02/00,00 00:02/10,00 00:02/20,00 00:02/30,00 00:02/40,00 00:02/50,00 00:03/00,00 00:03/10 |
| Vidéo 🗄 🔹                                                                                                    |                                                                                                    |                                                                                                    |
| Audio/Musique                                                                                                    | ile maurice ii                                                                                                    | le maurice, en prior internationalistation and                                                     |
| Superposition du titre                                                                                                    | m                                                                                                    |                                                                                                    |
| 👩 📰 😢 🐣 🖳 rando                                                                                                    | photos.doc 📲 Windows Movie Ma                                                                                              | FR \prec 🤷 🗞 🕼 👘 11:41                                                                             |

2- cette fenêtre s'affichera :

| Pour graver vot  | tre film sur un DVD, Wi  | ndows Movie Maker va | enregistrer et fermer |
|------------------|--------------------------|----------------------|-----------------------|
| votre projet, pu | ils ouvrir creation de L | vo windows.          |                       |

3- Faire un clic sur ok

4- Patienter un peu pour obtenir ceci :

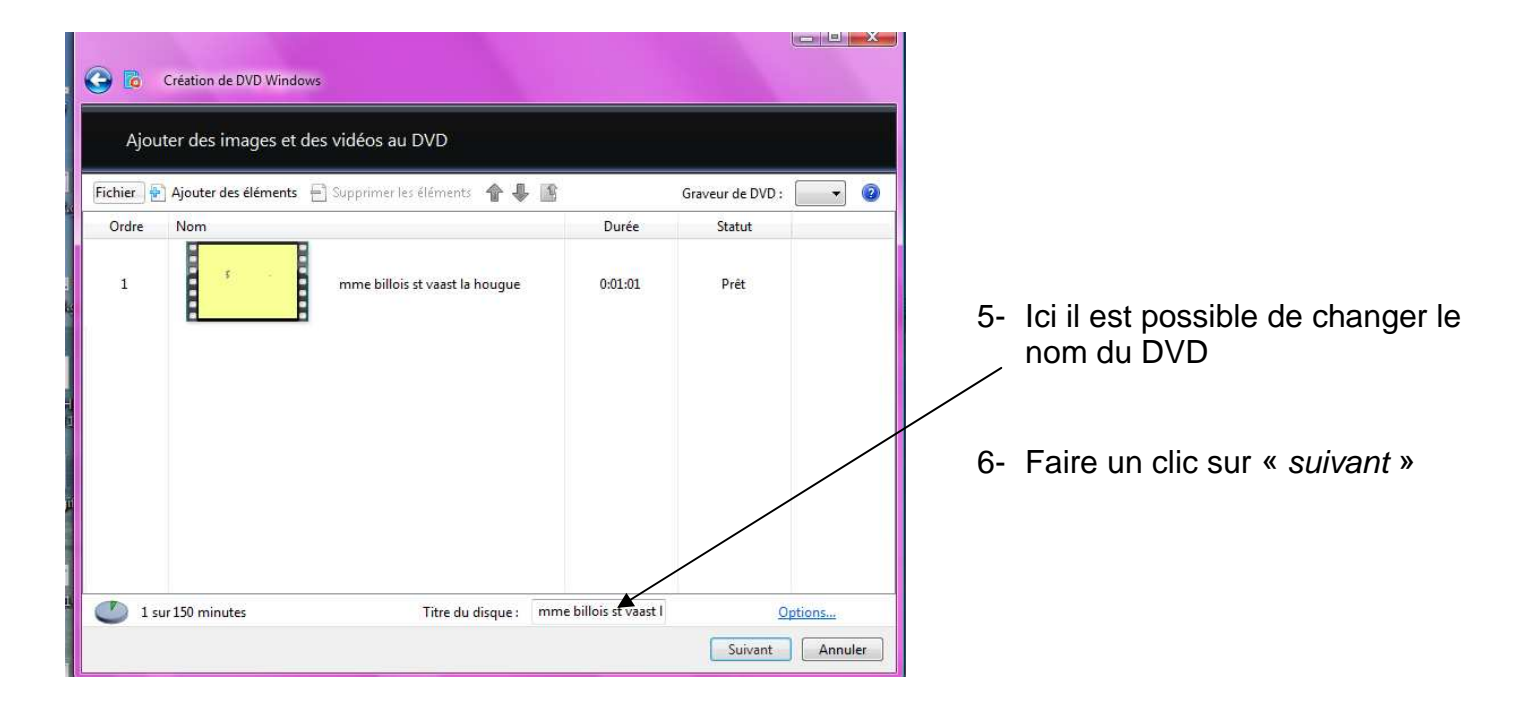

7- Arrivée ici :

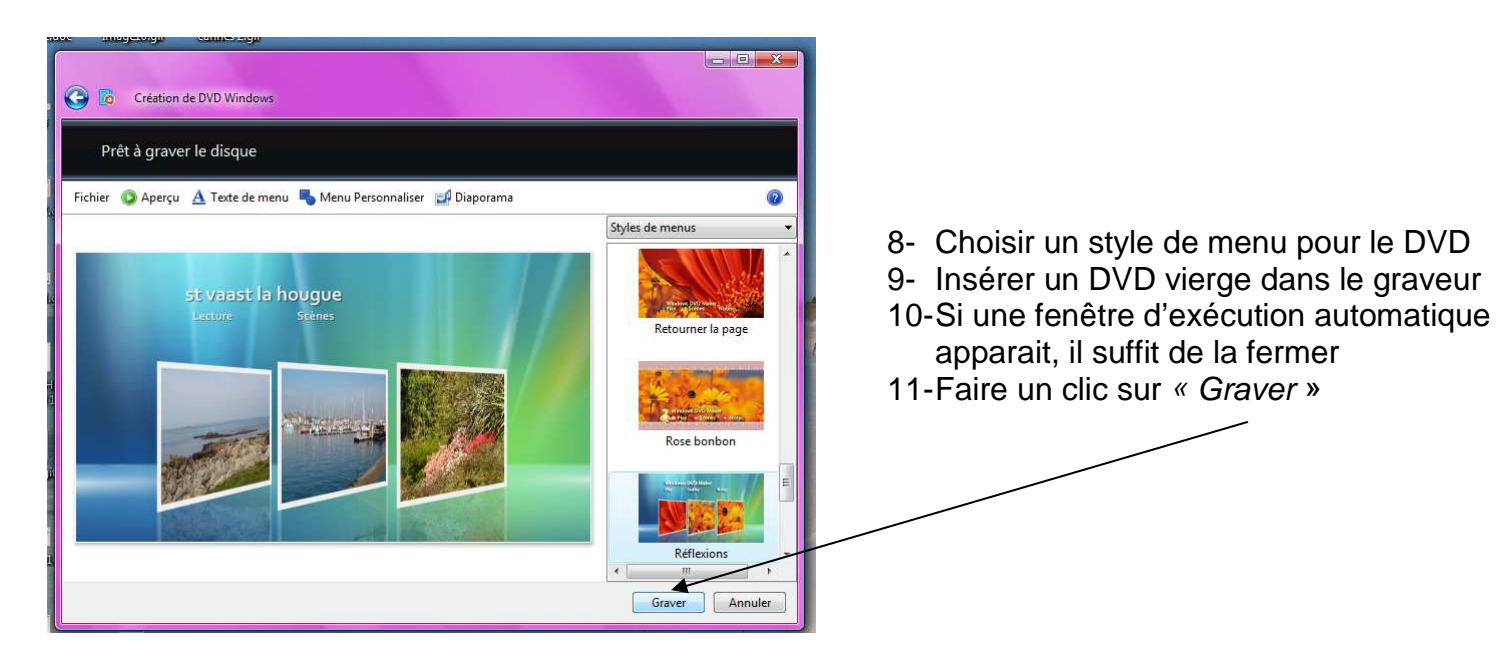

12-Un peu de patience et c'est terminé.